# 三方协议用户手册——单位端

### 1、发起网签

a) 登录【云校招】-【三方协议】模块

| <b>1907 🚓 1</b> 999                                 |                 |                                               |                                 | #1         | か中心 通知中心 建议反馈 | 1847. 王云臣 🥑 |
|-----------------------------------------------------|-----------------|-----------------------------------------------|---------------------------------|------------|---------------|-------------|
| 长沙市云瑞教育科技有限公司     ▲ ▲ ▲ ▲ ▲ ▲ ▲ ▲ ▲ ▲ ▲ ▲ ▲ ▲ ▲ ▲ ▲ |                 | 首页 职位管理                                       | 1 投递简历 ノ                        | 人才中心 云枝招 〜 | 校园招聘 ~ 网签三方   | 道具南城        |
| 可签约                                                 | 待确定(1)          | 网签中(0)                                        | 盖章中(1)                          | 已签约(0)     | 违约中(0)        |             |
| 云就业期试学校 · 2022                                      | ~ 请输入姓名或        | (学号 Q                                         |                                 |            |               | 签约模板        |
| 序号 姓名                                               | 学校/学历(届)        | 学院/专业                                         | 生源地                             | 手机         | 身份证           | 操作          |
|                                                     | 2.输入学生<br>共 0.条 | 1.退界入社<br>1.退界入社<br>社会都学号进行重视,根约<br>10条/页 - 《 | ○<br>学校<br>学校专业等信息正确/<br>1 > 前往 | 后发起网班      |               |             |
|                                                     |                 |                                               |                                 |            |               |             |
| 💊 关注公众号                                             | 用户帮助            | 助                                             | 联系                              | 方式         |               |             |

- b) 【搜索学校】-【输入学号或姓名】查找学生,点击【发起网签】并完善三方协议信
- 息,学生即可接受到单位三方邀约信息;

|                       |          |           |      |          | 帮助中         | 心 通知中心    | 建议反馈 您好,毛美 | 8 🧑     |
|-----------------------|----------|-----------|------|----------|-------------|-----------|------------|---------|
| 广东云研网络科技有限公司<br>8 BCB |          | 首页        | 职位管理 | 投递简历 人才中 | 心 云校招 ∨ 札   | 交园招聘 💛    | 网签三方 道具商城  | iew     |
|                       | 可签约      | 寺确定       | 网签中  | 已签约      | 违约中         |           |            |         |
| 云就业测试学校 🗸 2022        | ✓ 蔣云臣    | ٩         |      |          |             |           |            |         |
| 序号 姓名                 | 学校/学历(届) | 学院/专业     |      | 生源地      | 手机          | 身份证       | 操作         | 我要开     |
| 1 蒋云臣                 | 本科生毕业    | 文学院 / 哲学类 |      | -        | 156****7937 | *****8113 | 发起网签       | 2005071 |
|                       |          |           |      |          |             |           |            |         |

|                                                                    |                                                  |                       |         |                                 |                      |                           | 帮助中心                 | 通知中心 建议 | 反馈 您好,毛美容 👰    |
|--------------------------------------------------------------------|--------------------------------------------------|-----------------------|---------|---------------------------------|----------------------|---------------------------|----------------------|---------|----------------|
| 广东云研网络科技<br>8 BCB                                                  | 有限公司                                             |                       |         | 首页 Ⅰ                            | 职位管理 投递              | 简历 人才中心                   | 云校招 🗸 校园招唱           | 聘 🗸 网签  | new<br>E方 道具商城 |
| 蒋云臣<br>男 2022                                                      | <mark>云就业测试学</mark> 相<br><sup>届本科生毕业   文学际</sup> | <b>交</b><br>1  班级     |         |                                 |                      |                           |                      | ſ       | 暂存             |
| 8 签约进程 签约状态记                                                       | k>                                               |                       |         |                                 |                      |                           |                      |         | 发起             |
| 单位发起                                                               | 学                                                | ●<br>生应约              |         | ● 学校审核                          |                      | ●三方翁                      | 6著                   |         | 我要开            |
| 网签三方协议说明<br>这就是说明呀网签三┘<br>说明呀网签三方这就景                               | 这就是说明呀网鉴三<br>说明呀网鉴三方这就                           | 方这就是说<br>是说明呀网        | 明呀网签。   | 三方这就是说明呀网<br>就是说明呀网签三方          | 签三方这就是说明<br>这就是说明呀网签 | 呀网签三方这就是说<br>三方这就是说明呀网    | 明呀网签三方这就是<br>9签三方    |         |                |
| ┃ 毕业生基本情况 学                                                        | E发起或学生应约可见                                       | 1十1頁                  |         |                                 |                      |                           |                      |         |                |
| 毕业生基本情况 学生                                                         | 2发起或学生应约可见<br>蒋云臣                                | 性别                    | 男       | 出生年月                            | ***                  | 政治面貌                      | 共青团员                 |         |                |
| 毕业生基本情况 学:           姓名           专业                               | # 定 起 或 学 生 应 约 可 见<br>蒋云臣<br>哲学考                | 性别类                   | 男       | 出生年月<br>联系方式                    | ***                  | 政治面貌                      | 共青团员                 |         |                |
| 毕业生基本情况学:           姓名           专业           身份证号                 | :发起或学生应约可见<br>蒋云臣<br>哲学3<br>******6              | 性别<br>性别<br>类<br>3113 | 男       | 出生年月<br>联系方式<br>学制              | ***                  | 政治面貌<br>156****7937<br>学历 | 共青团员                 |         |                |
| 毕业生基本情况 学:           姓名           专业           身份证号           移动电话 | 发起或学生应约可见<br>蒋云臣<br>哲学3<br>156****7933           | 性别<br>性别<br>3113<br>7 | 男<br>QQ | 出生年月<br>联系方式<br>学制<br>*****8587 | ***<br>5<br>协议书号     | 政治面貌<br>156****7937<br>学历 | 共育团员<br>本科生毕业<br>002 |         |                |

c)发起后可在【待确定】内查看学生应约状态

| <b>1993 🐟 19</b> 93 |                       |          |                                              |             | R.         | 和中心 通知中心 建议反馈  | 217. Aze 🥭 |
|---------------------|-----------------------|----------|----------------------------------------------|-------------|------------|----------------|------------|
| 🛞 <del>10</del> 9   | 市云聘教育科技有限公<br>章 R AAA | 5        | 首页 职位                                        | 管理 投递简历     | 人才中心 云校招 ~ | 校园招聘 🗸 网络三方    | 道具商城       |
|                     | 可签约                   | 待确定(2)   | 网签中(0)                                       | 盖章中(0)      | 已签约(0)     | 违约中(0)         |            |
| 云桃业测证               | <b>1</b> 学校 ─ 2022    | · 」 請留   | ↓入姓名电学号 Q                                    |             |            |                |            |
| 序号                  | 姓名                    | 学校/学历(篇) | 学院/专业                                        | 手机          | 身份证        | 签约状态           | 38/7       |
| 1                   | 警存 募云臣                | 本科生毕业    | 文学院 / 哲学类                                    | 156****7937 | ******8113 | 待篮约<br>签约状态记录> | 19-10      |
| 2                   | 10-10                 | 本科生毕业    | 文学院 / 哲学类                                    | 134****6723 | *****8522  | 待盟约<br>签约状态记录> | 译情         |
|                     |                       |          | <u>,</u> ,,,,,,,,,,,,,,,,,,,,,,,,,,,,,,,,,,, | 1 > 11      | a 1 m      |                |            |
| ● 关注公众号             | )                     |          | 用户帮助                                         | IX.         | 系方式        |                |            |

d) 当学生应约后可在【网签中】查看学校审核状态;

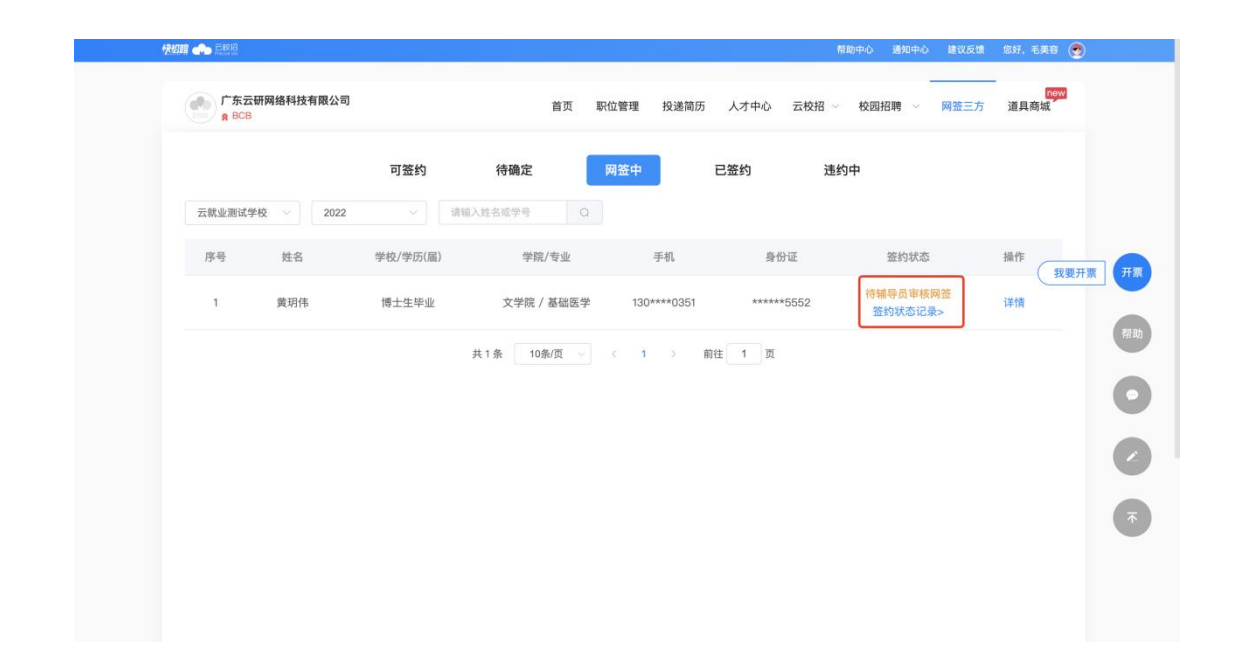

### 2、单位盖章

当学校审核通过并发起腾讯电子签后,单位可以两种方式腾讯电子签小程序进行签约; 方式一:进入【云校招】-【三方协议】-【盖章中】模块点击【单位盖章】扫码完成签 名

| 云就业测试 | 約 2 | 022         | 输入姓名成学号 Q          |                |           | 1                 |                |
|-------|-----|-------------|--------------------|----------------|-----------|-------------------|----------------|
| 序号    | 姓名  | 单位<br>学校/学) | 签署                 |                | ×         | 签约状态              | 操作             |
| 1     | 蒋云臣 | 本科生         |                    |                |           | 签约审核通过<br>签约状态记录> | 详情<br>单位盖章     |
| 2     | 蒋云臣 | 本科生         |                    | 70485<br>V2767 |           | 违约审核通过<br>签约状态记录> | 详情<br>单位盖章 我要? |
| З     | 蒋云臣 | 本科生         |                    |                |           | 违约审核通过<br>签约状态记录> | 详情<br>单位盖章     |
| 4     | 蒋云臣 | 本科生         | 徽信扫一扫进             | 入腾讯电子签签署       |           | 违約軍核通过<br>签约状态记录> | 详情<br>单位盖章     |
| 5     | 蒋云臣 | 本科生         | 我已                 | 完成签章           |           | 违约軍核通过<br>签约状态记录> | 详情<br>单位盖章     |
| 6     | 王成  | 专科生毕业       | 软件学院 / 计算机网络技<br>术 | 183***3200     | *****7319 | 签约审核通过<br>签约状态记录> | 详情<br>单位盖章     |
| 7     | 蒋云臣 | 本科生毕业       | 文学院 / 哲学类          | 156****7937    | *****8113 | 违约审核通过<br>签约状态记录> | 详情             |

#### 方式二:通过点击腾讯电子签短信内链接进入腾讯的电子签小程序

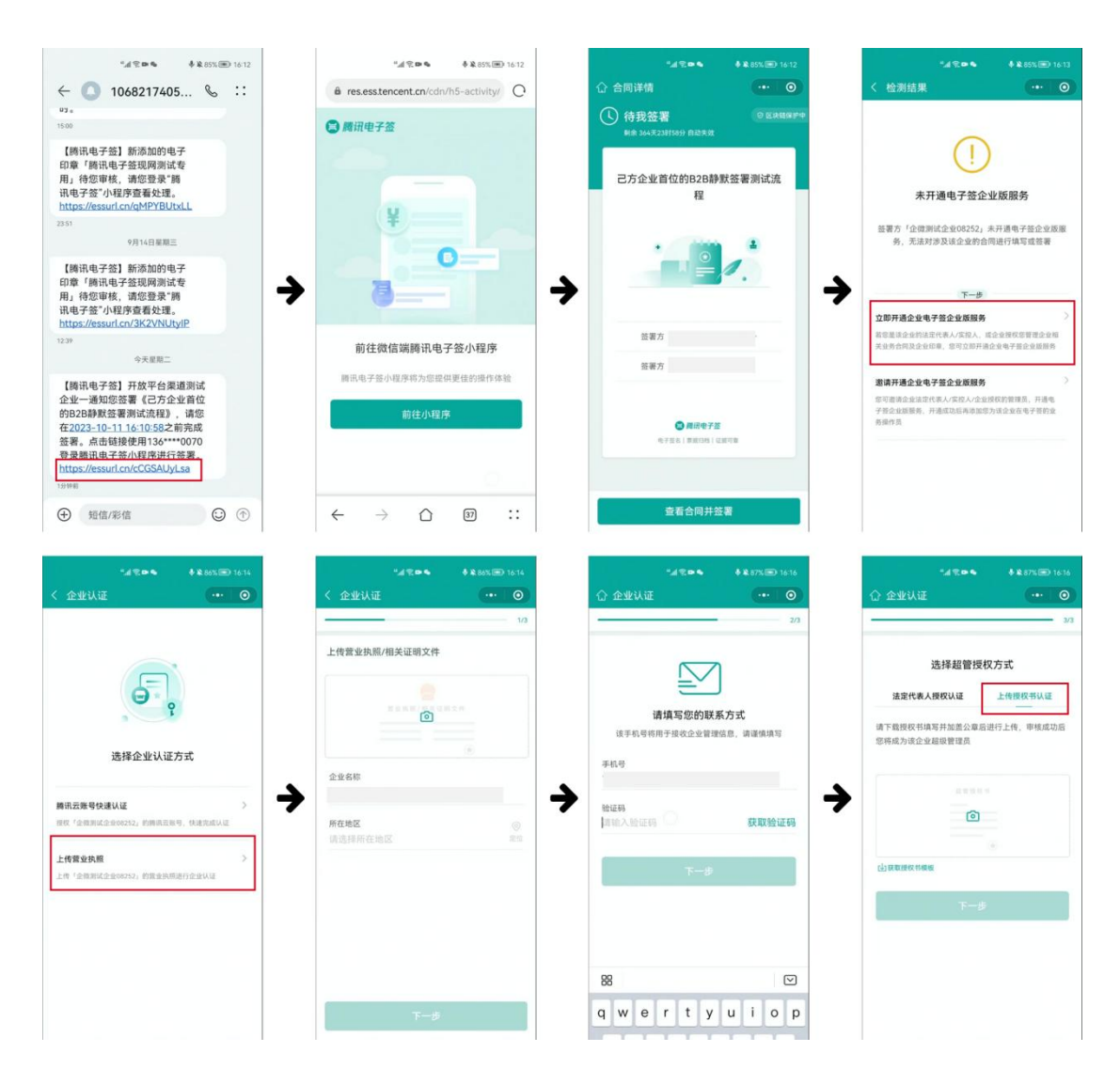

#### 首次使用腾讯电子签需要认证企业, 认证一次后可终生使用

## 3、申请违约

#### a) 在学校审核之后, 单位可以发起违约申请

| 快線調 🐽 正照燈              |                                    |                                                               |             |                |         |                  | <b>1</b>          | 動中心  | 通知中心 | 建议反馈 | 您好,毛美容 | •                       |
|------------------------|------------------------------------|---------------------------------------------------------------|-------------|----------------|---------|------------------|-------------------|------|------|------|--------|-------------------------|
| 广东云研网络科技<br>8 BCB      | 有限公司                               |                                                               | ,           | 首页 职位管理        | 投递简历    | 人才中心             | 云校招 ~             | 校园   | 2聘 🗸 | 网签三方 | 道具商城   |                         |
| 蒋云臣<br>男 2022#         | 云就业测试学材<br><sup>晶本科生毕业   文学防</sup> | 交<br>: 班级                                                     |             |                |         |                  |                   |      |      | Ħ    | 请违约    |                         |
| 8 签约进程 签约状态记录          | ٤>                                 |                                                               |             |                |         |                  |                   |      |      |      |        |                         |
|                        |                                    |                                                               |             |                |         |                  |                   |      |      |      | (我)    | 要开票 开票                  |
| 单位发起                   | 学                                  | 生应约                                                           | <u></u>     | 校审核            |         | 三方               | 签署                |      |      |      |        |                         |
| 时间: 2022-09-26 18:     | 04 E                               | 3.00.00.00.00.00                                              | 1 ettal or  | F核通过           |         | 单位来              | 意意                |      |      |      |        | 70.95                   |
|                        | ng [n] - 202                       | 2-09-20 10:10                                                 | ) pjinj. 20 | 22-09-20 10:11 |         | チェオ<br>学院已差章: 20 | 22-09-26 18:11    |      |      |      |        | Mass -                  |
|                        |                                    |                                                               |             |                |         | 学校已盖章: 20        | 22-09-26 18:11    |      |      |      |        |                         |
|                        |                                    |                                                               |             |                |         |                  |                   |      |      |      |        |                         |
| 网络三方协议说明               |                                    |                                                               |             |                |         |                  |                   |      |      |      |        |                         |
| M = 71 / 1 / 1 / 1 / 1 |                                    |                                                               |             |                |         |                  |                   |      |      |      |        |                         |
| 这就是说明呀网签三方             | 这就是说明呀网签三                          | 方这就是说明                                                        | 1呀网签三方这就是   | 说明呀网签三方这       | 就是说明呀网络 | 密三方这就是i          | 兑明呀网签三方<br>B.S.S. | 与这就是 |      |      |        |                         |
| 说明呀网登二方这就走             | 说明财网查二方这称                          | 1년 19년 미년 49 <b>7</b> 19년 19년 19년 19년 19년 19년 19년 19년 19년 19년 | 上力这就是说明叹    | 网登二力这就走访       | 明咐网盘二万  | 区积淀1光明时1         | 明金二万              |      |      |      |        |                         |
| 毕业生基本情况 学生             | 发起或学生应约可见                          | 详情                                                            |             |                |         |                  |                   |      |      |      |        | $\overline{\mathbf{T}}$ |
| 姓名                     | 蒋云臣                                | 性别                                                            | 男 出生年       | 月 2001-        | -07–12  | 政治面貌             | 共青团               | 司员   |      |      |        |                         |
| 专业                     | 哲学                                 | ŧ                                                             | 联系方         | 式              | 1       | 5673407937       |                   |      |      |      |        |                         |
| 身份证号                   | 4210231989                         | 10118113                                                      | 学制          | I              | 5       | 学历               | 本科生               | 毕业   |      |      |        |                         |

b) 点击【申请违约】并填写信息点击【确定】, 由学校审核, 审核通过后则当前三方

无效;

| 「东云研网络科技<br>R BCB                       | 友有限公司                             |                                   |                    | 违约说明              | 请说明违约原因                    |                                      |                                   | i三方 道具商城 |
|-----------------------------------------|-----------------------------------|-----------------------------------|--------------------|-------------------|----------------------------|--------------------------------------|-----------------------------------|----------|
| 蒋云臣<br>男 2022                           | 云就业测试学<br><sup>届本科生毕业   文学院</sup> | 咬<br>ミー班级                         |                    | 违约证明              | 违约说明不能为空                   |                                      |                                   | 申请违约     |
| 签约进程 新约状态记<br>单位发起<br>时间: 2022-09-26 18 | 录 ><br>204 〕<br>时间: 202           | ●<br>生应约<br>3回应约<br>12-09-26 18:1 | 10                 |                   |                            | 学院已盖章: 2022                          | क्ष)<br>2-09-26 18:11             | 教要开      |
| 网签三方协议说明<br>这就是说明呀网签三方<br>说明呀网签三方这就非    | 5这就是说明呀网签三<br>是说明呀网签三方这就          | 方这就是说明<br>是说明呀网 <del>3</del>      | 明呀网签三方这<br>签三方这就是说 | X就是说明II<br>说明呀网签3 | 呀网签三方这就是说明叹<br>三方这就是说明呀网签三 | 學校已畫拿:2022<br>研网签三方这就是说<br>5方这就是说明呀网 | 8-09-28 18:11<br>明呀网签三方这就是<br>签三方 |          |
| 比小生其木枝汨 兴                               | 生发起或学生应约可见                        | 以详情                               |                    |                   |                            |                                      |                                   |          |
| 十亚土基本间加 子                               |                                   | (社 도)                             | 男は                 | 出生年月              | 2001-07-12                 | 政治面貌                                 | 共青团员                              |          |
| ↓ + 亚王基本 ()儿 →.<br>姓名                   | 蒋云臣                               | 1179                              |                    |                   |                            |                                      |                                   |          |
| 生业工业平间九 字:<br>姓名<br>专业                  | 蒋云臣<br>哲学:                        | <u>لارما</u>                      | I                  | 关系方式              |                            | 15673407937                          |                                   |          |

### 附件: 桂林电子科技大学就业协议书模板

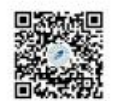

普通高等学校毕业生 毕业研究生就业协议书

|     | 编号  |                  |                                         |                            |                             | 广西壮                                                        | 族自治区高           | i校毕业生就业指导中心制              |
|-----|-----|------------------|-----------------------------------------|----------------------------|-----------------------------|------------------------------------------------------------|-----------------|---------------------------|
|     |     | 单位名称             |                                         |                            |                             |                                                            |                 |                           |
| 甲方  |     | 统一社会信用代码         |                                         |                            |                             | 联系人                                                        |                 |                           |
| (用  | 基本信 | 电子邮箱             |                                         | 电话                         |                             |                                                            |                 |                           |
| 八単位 | 息   | 地址               |                                         |                            |                             |                                                            | 邮编              |                           |
| 1)  |     | 单位性质             | □10机关 □20科研<br>□24非公教学单位<br>□40部队 □55农村 | ≜位 □21%<br>□29其他事<br>建制村 □ | 高校(含民力<br>■业单位 □<br> 56城镇社区 | <ul> <li>) □22中初</li> <li>30金融单位</li> <li>□99其他</li> </ul> | 等教育单位<br>□31国企[ | □23医疗卫生单位<br>32三资企业 □34私企 |
|     |     | 姓名               | 性别                                      |                            | 民族                          |                                                            | 学制              |                           |
| Z   | B   | <b>收治面貌</b>      | 毕业                                      | 如间                         |                             |                                                            | 学历层次            | □研究生 □本科 □专科              |
| 方(# | ų   | <sup>1</sup> 业院校 |                                         |                            |                             |                                                            | 院系              |                           |
| 毕业生 |     | 专业               |                                         |                            |                             |                                                            | 学号              |                           |
| 0   | ş   | ł份证号             |                                         |                            |                             |                                                            | 联系电话            |                           |
|     | 1   | 《庭地址             |                                         |                            |                             |                                                            | 邮编              |                           |

甲乙双方根据国家关于高校毕业生就业的相关政策,经自愿、平等协商,达成以下协议:

一、甲方须如实向乙方介绍本单位情况,以及拟安排乙方工作岗位及相关待遇情况乙方须如实向甲方介绍本 人的情况,并在定或约定的期限内到甲方报到。乙方到甲方报到后,双方应按有关规定,订立劳动合同(聘用合同)关系,办理有关招录手续,接收乙方档案、户口关系。劳动合同(聘用合同)订立或聚录手续完成后,本协 议自动终止。若甲方不能接收乙方档案、户口关系,应在签协议时告知乙方,并按有关规定办理。

二、毕业院校依据网签记录鉴证登记毕业生就业去向,列入就业方案。

三、甲乙双方若有其他约定的条款,请依照有关法律、法规、政策规定约定,附后补充,并视为本协议的一 部分,双方应共同遵守。

| 甲方(用人单位)意见 | (无用人自主权的,需上级部门意见) | 乙方(毕业生)意见 | 毕业院校就业主管部门意见                                   |
|------------|-------------------|-----------|------------------------------------------------|
| 经办人:       | (公章)              | 签名:       | 经办人:<br>(公章)<br>电话:0773-2319102<br>地址:桂林市金鸡路1号 |